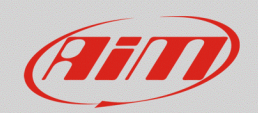

## Cambio pagina automatico

## Domanda:

Come posso cambiare pagina del display in modo automatico durante la guida, ad esempio utilizzando i pulsanti già presenti sul volante, senza dovere utilizzare i pulsanti del dispositivo?

## **Risposta:**

Di norma, la gestione dei sistemi AiM avviene tramite i quattro pulsanti posizionati sui due fianchi del display. In alcuni casi, questi pulsanti possono risultare poco raggiungibili dal pilota, essendo legato al sedile, o le vetture sono già dotate di pulsantiere installate sul volante, infine può esserci l'esigenza di dovere automatizzare lo scorrimento delle pagine, oppure per confermare l'avvenuta lettura degli allarmi

In questi casi si dovrà utilizzare la funzione "Trigger Commands" di Race Studio 3 tramite la quale, al verificarsi di determinate condizioni, si attueranno i comandi impostati, come ad esempio il cambio pagina automatico.

Prima di passare alla configurazione dei Trigger Commands, sono da impostare i segnali in ingresso che saranno utilizzati come riferimento per la gestione dei comandi, elencati brevemente di seguito:

- **tab "Channels"**: configurando i canali analogici ai quali i sensori sono collegati; nel caso in cui venissero collegati sensori di terze parti, è necessario caratterizzarli dalla sezione "Custom Sensors".
- tab "ECU Stream" e "CAN2 Stream": selezionando i protocolli di comunicazione compatibili, per ottenere i canali da ECU ed eventuali moduli CAN.
- **tab "CAN Expansions"**: identificando correttamente un'espansione collegata (es.: LCU-One CAN) ed eventualmente programmandone gli ingressi analogici ai quali i sensori sono collegati (es.: Channel Expansion).
- tab "Math Channels": è possibile sottoporre i canali della configurazione ad operazioni matematiche, ottenendo canali aggiuntivi.

Per maggiori dettagli sulle procedure di configurazione, si raccomanda di fare riferimento alle sezioni Documentazione – Prodotti ed FAQ del nostro sito web www.aim-sportline.com.

FAO

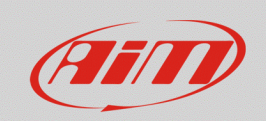

• Terminate queste impostazioni preliminari, procedere alla configurazione delle pagine dalla tab "Display": nell'esempio seguente, ipotizzando l'installazione su un veicolo stradale, sono state create le pagine "Road" (prima pagina) e "Race" (seconda pagina), utilizzate rispettivamente durante la guida in strada e durante i track day (riquadro rosso; immagine sotto).

| Terentered 1997<br>Terentered 1997<br>Terent |                                   |                              |                               |                       |                                 |                                 |                      | - |
|----------------------------------------------------------------------------------------------------|-----------------------------------|------------------------------|-------------------------------|-----------------------|---------------------------------|---------------------------------|----------------------|---|
| Image: Columbia     Image: Columbia     Image: Columbia <td< td=""><td>MaceStudio3 (b4 bit) 3.31.06</td><td></td><td></td><td></td><td></td><td></td><td></td><td></td></td<>                                                                                                    | MaceStudio3 (b4 bit) 3.31.06      |                              |                               |                       |                                 |                                 |                      |   |
| Laures 200 Steam CAO Steam CAO Steam CAO Steam CAO Steam Statu Vandels Statu Vandels Parameters Statu Vandels Trager Commands is cons Marayer ▲ Display StrainlyCan Steam CAO CAugust<br>Road Page                                                                                                    | * 🗿 🖻 🖾 🖷                         | *8 8                         |                               |                       |                                 |                                 |                      |   |
|                                                                                                    | All MXP Strada *                  |                              |                               |                       |                                 |                                 |                      |   |
| Caunces     CAU State     CAU State     CAU State     CAU State     CAU State     CAU State     CAU Addat       Red Page                                                                                                    | Save Save As Close                | Transmit                     |                               |                       |                                 |                                 |                      |   |
| Bad Page         I do d here page           10         12         120         120         120         120         120         120         120         120         120         120         120         120         120         120         120         120         120         120         120         120         120         120         120         120         120         120         120         120         120         120         120         120         120         120         120         120         120         120         120         120         120         120         120         120         120         120         120         120         120         120         120         120         120         120         120         120         120         120         120         120         120         120         120         120         120         120         120         120         120         120         120         120         120         120         120         120         120         120         120         120         120         120         120         120         120         120         120         120         120         120         120                                                                                                    | Channels ECU Stream CAN2 Stream C | CAN Expansions   Math Channe | els Status Variables Paramete | rs Shift Lights and A | Narms Trigger Commands Icons Ma | nager <u>A</u> Display SmartyCa | am Stream CAN Output |   |
| Image: Control for the part of the part of the                                                                                                    | -                                 |                              | Road F                        | age                   |                                 |                                 |                      |   |
| PDM x recor     km/h       PS 0 C S S 0 C S C W S 0 C M S 0 C M S 0 C                                                                                                    |                                   | -4<br>-0                     | Road Page<br>Race Page        |                       |                                 |                                 |                      |   |
| BOD         D.SO         Game         Councel         Councel<                                                                                                    | 1                                 | ным                          | x 1000                        |                       |                                 |                                 |                      |   |
| ECU ENG TWP         ECU FUEL LEV         ECU MODE         Odd Olinit1         ECU           INFO LINE         up daveni         org         org         org           ECU GEAR         ECU GEAR         gas         Ocenersi         org           ECU FIRM         ECU FIRM         Counters         Ocenersi         org           ECU FIRM         ECU FIRM         Counters         Ocenersi         ocenersi           ECU FIRM         ECU FIRM V         Counters         ocenersi         -NOT SET -           ECU FIRM         ECU FIRM V         Counters         V         -NOT SET -           ECU FIRM         ECU FIRM V         COUNDOE         V         N         -NOT SET -           ECU FIRM         ECU FIRM V         ECU FIRM V         COUNDOE         V         N           ECU FIRM V         ECU FIRM V         ECU FIRM V         COUNDOE         V         N           ECU FIRM V         ECU FIRM V         ECU FIRM V         COUNDE         V         N           ECU FIRM V         ECU FIRM V         ECU FIRM V         V         N         N           ECU FIRM V         ECU FIRM V         ECU FIRM V         V         N         N           ECU FIRM V                                                                                                    |                                   | 99.9 c                       | 9.99%                         | code                  | # 999.9 mi                      | Channel Groups                  | Channels             |   |
| INFO LINE         tay Counting           ECUI GRAF         BOX         BOX                                                                                                    |                                   | ECU ENG TMF                  | P ECU FUEL LEV                | ECU M                 | ODE Odo Dist1                   | ECU                             | - Not not            |   |
| ECU GEAR         ECU GEAR         O         gear         Org         Org           ECU GEAR         ECU RPM         C         pm         15000 °         Ochement         Ochement           ECU VER STO         ECU VER STO         C         pm         15000 °         Heimal         Ochement           ECU VER STO         ECU VER STO         C         Verh         240 °         Heimal         Heimal           ECU VER STO         ECU VER STO         C         Verh         240 °         Heimal         Heimal           ECU VER STO         ECU VER STO         C         Verh         240 °         Heimal         Heimal           ECU VER STO         ECU VER STO         C         Verh         Ne         -NOT SET -         -NOT SET -           ECU NORC         C         ECU VER STO         C         Ne         Ne         -NOT SET -           Ods Diet1         C         Ods         Ne         Ne         Ne         -NOT SET -                                                                                                    |                                   |                              | INFO                          | INE                   |                                 | Los Channels                    |                      |   |
| ECUIDAR         ECUIDAR         Part         Accimental         Comment           ECUIDAR         ECUIDAR         Part         Mono 1         Comment         Comment           ECUIDAR         ECUIDAR         Part         Mono 1         Mono 1         Comment         Comment           ECUIDAR         ECUIDAR         PACUERTO         Herb         240         1         Herb         Herb         H                                                                                                    |                                   |                              | inter est                     |                       |                                 | CP0                             |                      |   |
| ECU RPM         ECU RPM         O         rpm         16000         Convention           ECU VER IPO         ECU VER IPO         Umbh         240         E         Heimal           ECU VER IPO         ECU VER IPO         Umbh         240         E         Heimal           ECU VER IPO         ECU VER IPO         Umbh         240         E         Heimal           ECU VER IPO         ECU VER IPO         ECU VER IPO         IPO         IPO         -NOT SET -           ECU VER IPO         ECU VER IPO         ECU VER IPO         IPO         IPO         -NOT SET -           ECU NOBE         ECU NOBE         IPO NOBE         IPO NOBE         IPO NOBE         IPO         IPO           Ods Diati         IPO         IPO         IPO         IPO         IPO         IPO                                                                                                    |                                   | FOLIGEAR                     | FOLIGEAR                      | C near                |                                 | AD Changelo                     |                      |   |
| ECU VEN BPO         ECU VEN BPO         O         Imba         260         Imba           ECU VEN BPO         ECU VEN BPO         O         O         C                                                                                                    |                                   | EQU RPM                      | EGU BPM                       | C 000 18              | 000 \$                          | Otomater                        |                      |   |
| COUPLING TABP         COUPLING TABP         COUPLING                                                                                                    |                                   | ECU VEH SPD                  | ECILIVEH SPD                  | 3 km/b 24             | 0 *                             | latera d                        |                      |   |
| ECO FIEL LEY         IDE COFFIEL LEY         IDE         In         IDE COFFIEL LEY         IDE         IDE COFFIEL LEY         IDE         IDE COFFIEL LEY         IDE COFFIEL LEY                                                                                                    |                                   | EQUENG TMP                   | EQUENG TMP                    |                       | - •                             | NOT SET                         |                      |   |
| ECU MODE         ICU MODE         ICU MODE         ICU #           Ods Dist1         ICU Do Dist1         ICU m                                                                                                    |                                   | ECU FUEL LEV                 | ECU FUEL LEV                  | ) I N                 |                                 |                                 |                      |   |
| Odo Dett Doto Dett Doto Dett                                                                                                    | -                                 | ECUMODE                      | ECU MODE                      | ) I #                 |                                 |                                 |                      |   |
|                                                                                                    |                                   | Odo Dist1                    | Odo Dist1                     |                       |                                 |                                 |                      |   |
|                                                                                                    |                                   |                              |                               |                       |                                 |                                 |                      |   |

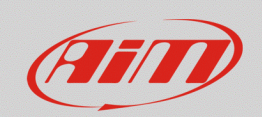

• Entrare nella tab "Trigger Commands": per creare un nuovo comando automatico, cliccare "Add New Command" (immagine successiva).

|                                                                    |                                                                                                    | - a × |
|--------------------------------------------------------------------|----------------------------------------------------------------------------------------------------|-------|
| * 😰 🖻 🔂 🖷 🎿 🏫 🛱                                                    |                                                                                                    |       |
| All MXP Strada <sup>34</sup>                                       |                                                                                                    |       |
| Save Save As Close Transmit                                        |                                                                                                    |       |
| Channels ECU Stream CAN2 Stream CAN Expansions Math Channels State | r Variables - Barameters - Shift Lights and Alarms - Trigger Commands - Icons Manager 🛕 Display - SmartyCam Stream - CAN Output |       |
| Channels ECU Stream CAI2 Stream CAII Expansions Math Channels Sta  | transfer Barmeler on IL Liphs and Alarms   Trigger Commands   Icons Manager ▲ Display   SmartyCam Stream CAV Output             |       |
|                                                                    | Sale Cancel                                                                                                    |       |

• Dopo avere impostato un nome, è possibile scegliere uno o più eventi che, se verificati, hanno come effetto il cambio automatico della pagina del display.

Per aggiungere/rimuovere una condizione, premere rispettivamente i tasti  $\boxed{ \cdot } e \boxed{ \cdot } e \boxed$ 

Premendo i tasti "Import" ed "Export", è possibile importare/esportare un comando trigger esistente (formato .alrcc).

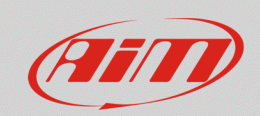

## RS3

In riferimento al caso in esempio, sono stati creati due comandi trigger utilizzando il canale "ECU MODE" (ricevuto da ECU; immagini sotto), così da provocare la visualizzazione di ciascuna pagina a seconda della mappa motore attiva, il cui valore è modificabile attraverso i comandi al volante del veicolo.

 Prima dell'inizio della sessione, impostando la mappa motore su "Race", il comando cambia la visualizzazione, passando automaticamente alla pagina successiva (comando "Next Display Page"), ovvero la pagina "Race Page"

| Description                     | Import | Export                            |    |      |  |    |  |  |  |
|---------------------------------|--------|-----------------------------------|----|------|--|----|--|--|--|
| lf All 💠                        | oft    | he following conditions are true: |    |      |  |    |  |  |  |
| CUMODE                          | \$     | •=- equal to                      | \$ | Race |  | \$ |  |  |  |
|                                 |        |                                   |    |      |  |    |  |  |  |
| ten trigger the following actio | n(s):  |                                   |    |      |  |    |  |  |  |
| revious Display Page            |        |                                   |    |      |  |    |  |  |  |
| Display Page Command            | N      | ext Display Page                  |    |      |  |    |  |  |  |
| Display Button Command          | ► Fi   | st Camera Input                   |    |      |  |    |  |  |  |
| Reset Alarms Command            | ► Se   | cond Camera Input                 |    |      |  |    |  |  |  |
|                                 |        |                                   |    |      |  |    |  |  |  |
|                                 |        |                                   |    |      |  |    |  |  |  |
|                                 |        |                                   |    |      |  |    |  |  |  |
|                                 |        |                                   |    |      |  |    |  |  |  |
|                                 |        |                                   |    |      |  |    |  |  |  |

 Al termine della sessione, quando la mappa motore è impostata nuovamente su "Norm", il comando provoca la visualizzazione della pagina precedente (comando "Previous Display page), ovvero la pagina "Road page"

| If All  of the following conditions are true: CU MODE  of the following conditions are true: CU MODE  of the following action(s): Cut Display Page  Isplay Page Command  First Camera Input  First Camera Input | Description                      | Road Page                             |      | Import | Expo     |
|----------------------------------------------------------------------------------------------------|----------------------------------|---------------------------------------|------|--------|----------|
| NU MODE        •= equal to          th tigger the following action(s):         xt Display Page         splay Page Command         • First Camera Input                                                          | f All 🗘                          | of the following conditions are true: |      |        |          |
| an trigger the following action(s):  axt Display Page isplay Page Command  First Camera Input                                                                                                    | CU MODE                          | equal to                              | Norm |        | <b>‡</b> |
| In trigger the following action(s):                                                                                                    |                                  |                                       |      |        |          |
| ext Display Page           Previous Display Page           isplay Button Command         First Camera Input                                                                                                    | an trigger the following action( | 3):                                   |      |        |          |
| Display Page Command         Previous Display Page           Display Button Command         First Camera Input                                                                                                  | ext Display Page                 |                                       |      |        |          |
| Display Page Command     Previous Display Page       Visplay Button Command     First Camera Input                                                                                                    |                                  |                                       |      |        |          |
| Display Button Command 🔸 First Camera Input                                                                                                    | Display Page Command             | Previous Display Page                 |      |        |          |
|                                                                                                    | Display Button Command           | First Camera Input                    |      |        |          |
| Recet Alarma Command A Second Comera Input                                                                                                    | Report Alarma Command            | Record Comerci Input                  |      |        |          |
| Veset Marinis Command Participation Camera input                                                                                                    | Ceser Alarnis Command            | Second Camera Input                   |      |        |          |
|                                                                                                    |                                  |                                       |      |        |          |
|                                                                                                    |                                  |                                       |      |        |          |
|                                                                                                    |                                  |                                       |      |        |          |
|                                                                                                    |                                  |                                       |      |        |          |
|                                                                                                    |                                  |                                       |      |        |          |

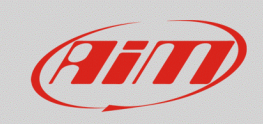

Una volta confermate le impostazioni, premere "OK": i comandi trigger saranno inclusi nella lista principale della sezione (immagine sotto).

|          |                     |             |                |               |                  |            |                         |                  |                 |         |                  |            |  |     | <br> | 14   |
|----------|---------------------|-------------|----------------|---------------|------------------|------------|-------------------------|------------------|-----------------|---------|------------------|------------|--|-----|------|------|
| RaceStud | o3 (64 bit) 3.31.06 |             |                |               |                  |            |                         |                  |                 |         |                  |            |  |     | <br> | ^    |
| *        | <b>Q</b>            | 12 E        | <u>_</u> *ô    | 8             |                  |            |                         |                  |                 |         |                  |            |  | (î• | } Ø  | nn - |
| AI MXP   | Strada ≍            |             |                |               |                  |            |                         |                  |                 |         |                  |            |  |     |      |      |
| Save     | Save As             | Close       | Transmit       |               |                  |            |                         |                  |                 |         |                  |            |  |     |      |      |
| Channels | ECU Stream          | CAN2 Stream | CAN Expansions | Math Channels | Status Variables | Parameters | Shift Lights and Alarms | Trigger Commands | Icons Manager 🧕 | Display | SmartyCam Stream | CAN Output |  |     |      |      |
|          |                     |             |                |               |                  | Events     | Alarms                  |                  |                 |         |                  |            |  |     |      |      |
|          |                     |             |                |               | priority 🗹       | Race Page  | Next Disp               | lay Page         |                 |         | <b>₽</b> . ⊂     |            |  |     |      |      |
|          |                     |             |                |               | •                | Road Page  | Previous (              | Display Page     |                 |         | • <u></u> . o    |            |  |     |      |      |
|          |                     |             |                |               |                  |            |                         |                  |                 |         |                  |            |  |     |      |      |
|          |                     |             |                |               | + Add No         | w Command  | still available         | comands: 35      | Import Comman   | d I     | Export Command   |            |  |     |      |      |
|          |                     |             |                |               |                  |            | -                       |                  |                 |         |                  |            |  |     |      |      |
|          |                     |             |                |               |                  |            |                         |                  |                 |         |                  |            |  |     |      |      |
|          |                     |             |                |               |                  |            |                         |                  |                 |         |                  |            |  |     |      |      |

I tasti "Import Command" ed "Export Command", danno la possibilità di importare/esportare un set esistente di comandi trigger (formato .tal1c).